## Printing or Saving a Copy of the Gradebook

It is always a good practice to print or save a copy of your gradebook report. There are two options for teachers to choose from that will serve this purpose.

- Print a paper copy of the gradebook report
- Save a copy of the gradebook report to an external source (cd or flash drive)

## Set up the Report - Either Option

- 1. In PowerTeacher Gradebook, select the class you want to print.
- 2. Select the **Reports** tab.
- 3. From the listed reports elect **Scoresheet**.

| ์ 📸 😭                        | •   | 1                |                    | i                |                 |
|------------------------------|-----|------------------|--------------------|------------------|-----------------|
| Scoresheet Assignme          | nts | Students         | Grade Setup        | Class Info       | Reports         |
|                              |     |                  |                    |                  |                 |
| Name:                        |     | Description:     |                    |                  |                 |
| Attendance Grid              | 0   | Student and da   | ate grid template  | for taking atte  | endance         |
| Category Total Report        | ٢   | Summary of ca    | tegory totals by   | section or by    | student         |
| Final Grade and Comment      | 0   | Final grades ar  | nd comments by     | reporting terr   | m               |
| Individual Student Report    | ٢   | Summary of cl    | ass activity per s | student          |                 |
| Missing Assignment Report    | 0   | Listing of assig | gments that have   | e not been sco   | red             |
| Scoresheet                   | ۲   | Student grade    | and assignment     | : data           |                 |
| Student Multi-Section Report | ٢   | Student inform   | nation from all o  | f a student's se | ections.        |
| Student Roster               | ٢   | Student demog    | graphic informat   | tion listed one  | row per student |
|                              |     |                  |                    |                  |                 |

4. In the **Criteria** tab select the settings shown below.

| Criteria Layout |                                                    |                                                                                                    | U          |
|-----------------|----------------------------------------------------|----------------------------------------------------------------------------------------------------|------------|
| First           | Name:<br>Description:<br>Output Type:<br>Sections: | Scoresheet<br>Student grade and assignment data<br>• PDF Export (CSV)<br>• Selected Class • Active Classes |            |
|                 | Students:                                          | ● All Enrolled                                                                                             |            |
|                 | Student Field:                                     | ● Student Name O Student Number Sort By: Number \$                                                         |            |
|                 | Category:                                          | ALL                                                                                                    |            |
|                 | Assignment Display:                                | ● Assignment Name                                                                                          | Enter the  |
| Items To Inclu  | Items To Include:                                  | Final Grades ALL 🗧 🗹 Assignments                                                                           | date range |
|                 | Date Range:                                        | Manual                                                                                                    | you want   |
|                 | Start Date:                                        | MM/DD/YYYY                                                                                                 | the report |
|                 | End Date:                                          | MM/DD/YYYY                                                                                                 |            |

5. In the **Layout** tab choose **Page Breaks On Sections**.

| Criteria Layout                                                                                                    |                                                                                                    |  |  |  |  |
|----------------------------------------------------------------------------------------------------|----------------------------------------------------------------------------------------------------|--|--|--|--|
| American<br>Sector of a sector of a<br>sector of a sector of a<br>sector of a<br>sector of a sector of a<br>sector of a sector of a | Report Title:       Scoresheet         Page Breaks:       Image: On Sections         Top Note:       include |  |  |  |  |
| 6. Select <b>Run Report</b> .                                                                                                    | Run Report                                                                                                   |  |  |  |  |
|                                                                                                    | Report Complete                                                                                              |  |  |  |  |
| 7. Choose to <b>Open</b>                                                                                                    | Report Complete<br>Report: Scoresheet is complete                                                            |  |  |  |  |
| the report if you want to print now.                                                                                                    | Report: Scoresheet has been generated. Would you like to open the report or save it to a file?               |  |  |  |  |
| 8. Choose to <b>Save</b><br>if you want to print<br>later or save to a<br>CD/Flash Drive.                                                                                                    | Open Report Save Report Cancel OK                                                                            |  |  |  |  |

NOTE: <u>Print</u> or <u>Save</u> this report to an external device. This file is not a backup of your grades; it is a report only. It is not a file that can be imported into your gradebook.